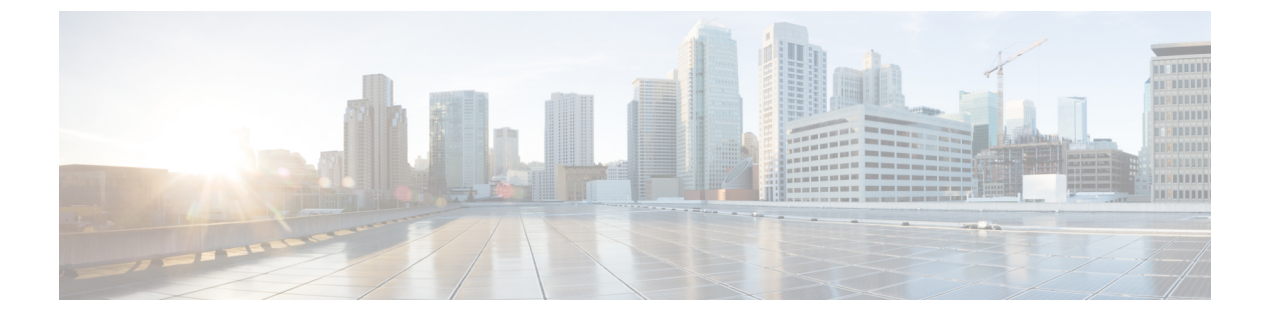

# **Cisco Host Upgrade Utility**の概要

- Cisco Host Upgrade Utility について  $(1 \sim ジ)$
- ・ライセンス契約 (1ページ)
- HUU グラフィカル ユーザー インターフェイス (2 ページ)

### **Cisco Host Upgrade Utility** について

Cisco Host Upgrade Utility (これ以降は HUU と呼びます) は、Cisco UCS C シリーズまたは S シリーズ サーバー上でファームウェアをアップグレードまたはダウングレードするツールで す。

HUU のユーザーインターフェイスでは、アップグレードが必要なファームウェア コンポーネ ントを選択できます。リリース 4.2 以降、HUU ユーザー インターフェイスは新しいオプショ ンで更新されています。このガイドを使用して、新しいインターフェイスに慣れることをお勧 めします。

リリースでサポートされるコンポーネントおよびさまざまなサーバのファームウェアバージョンの詳細については、Cisco IMC リリースのファーブウェアバージョンのリストと内部依存性 を参照してください。

## ライセンス契約

HUU のブートのたびに最初に表示されるインターフェイスは、**ウェルカム画面**とその後のエ ンドユーザーライセンス契約書です。このライセンスに同意するには、[同意する(IAccept)] を選択します。

#### 図 **1**:ライセンス契約

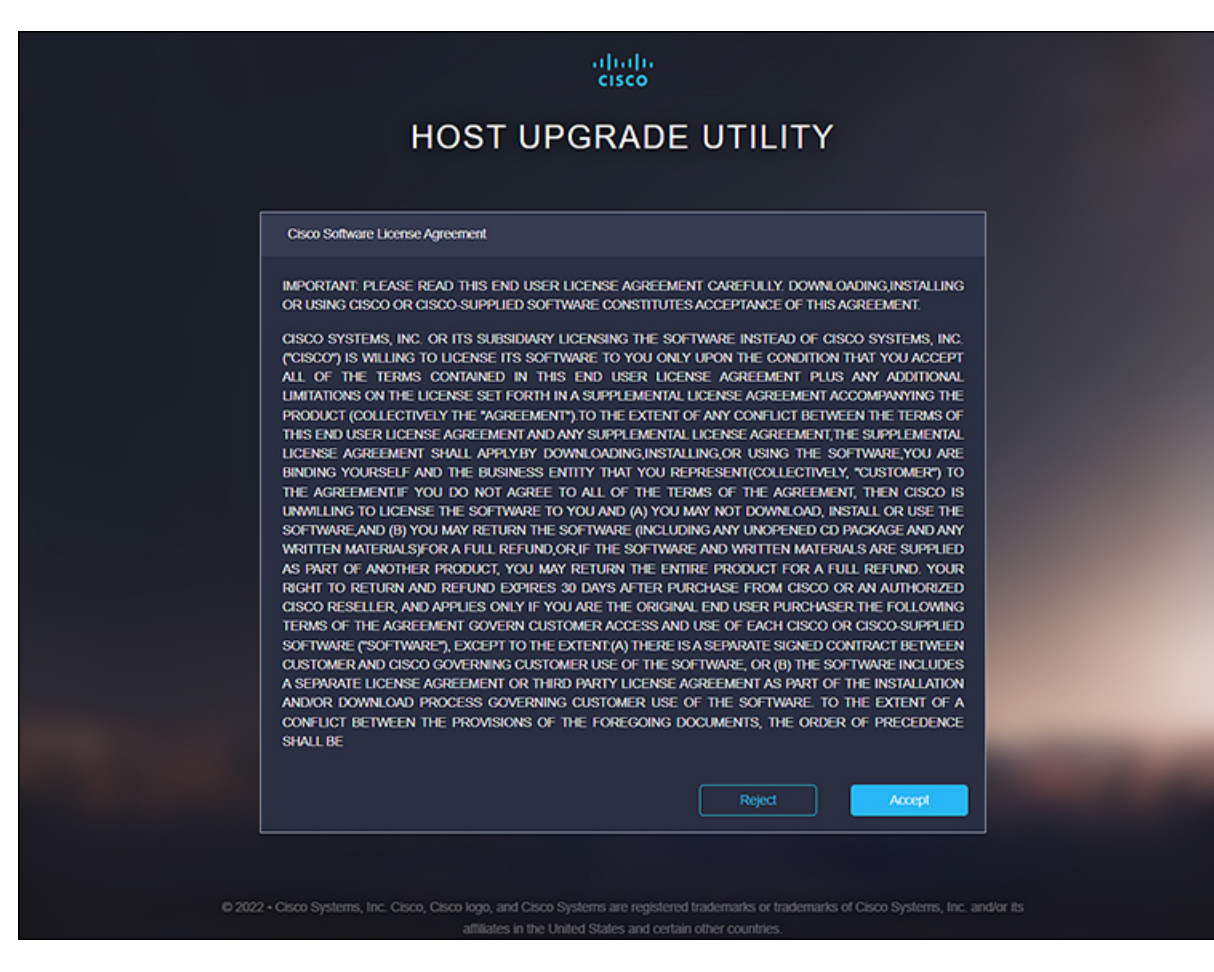

## HUU グラフィカル ユーザー インターフェイス

ここでは、HUUユーザーインターフェイスのさまざまなセクションの GUI 要素について簡単 に説明します。

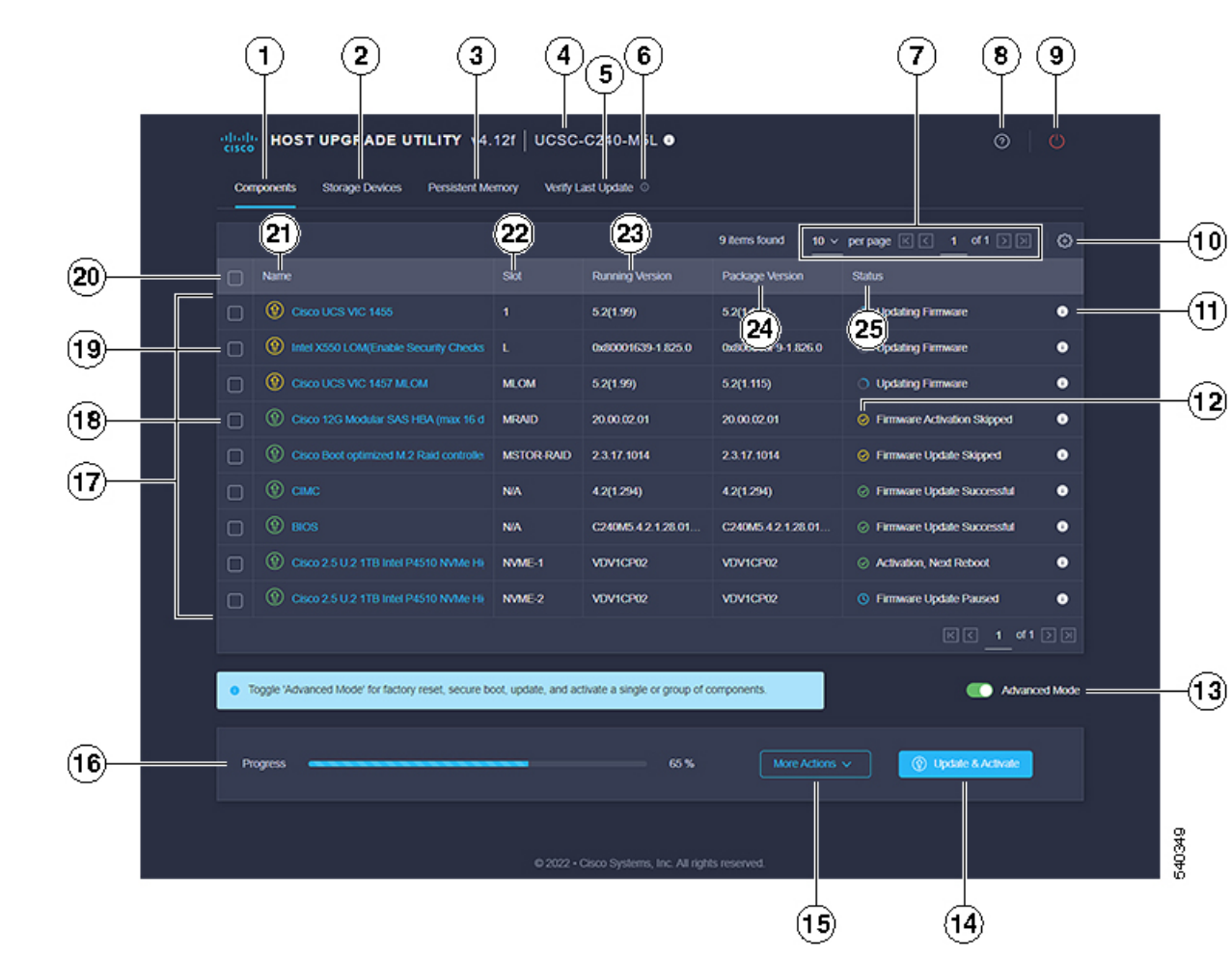

図 2: HUU ユーザー インターフェイス

### 表 **1: HUU** ユーザー インターフェイス

|   | GUI 要素                               | 説明                                                                                                    |
|---|--------------------------------------|----------------------------------------------------------------------------------------------------|
| 1 | [Components(コンポーネン<br>ト)]タブをクリックします。 | <ul> <li>アップグレードまたはダウン</li> <li>グレードを選択したサーバの</li> <li>すべてのサーバーコンポーネ</li> <li>ントがリストされます。この</li> <li>リストのすべてのコンポーネ</li> <li>ントまたは特定のコンポーネ</li> <li>ントのファームウェアを更新</li> <li>することができます。</li> <li>(注) 特定のコンポーネン</li> <li>トのファームウェア</li> <li>を更新することを選</li> <li>択すると、同じバージョンに Cisco</li> <li>IMC、CMC と BIOS</li> <li>を更新する必要があ</li> <li>ります。</li> </ul> |
| 2 | [ストレージデバイス(Storage<br>Devices)]タブ    | <ul> <li>すべて外部ストレージドライブ(HDD)使用可能なサーバがリストされます。すべてのストレージドライブまたはこのサーバで使用可能な特定のドライブのファームウェアをアップグレードまたはダウングレードすることを選択できます。</li> <li>(注)シスコはファームウェアをすっパグレードする前にバックアンがしたはがウングレードすることを取ることをお勧めします。シスコは、ファームウェアをたは多りとかいた。</li> </ul>                                                                                                    |

|     |                                                                                                    | GUI 要素                             | 説明                                                                                                    |  |
|-----|----------------------------------------------------------------------------------------------------|------------------------------------|----------------------------------------------------------------------------------------------------|--|
| (注) | <ul> <li>(注) リリースでサポートされるコンポーネントおよびさまざまなサーバのファームウェ<br/>アバージョンの詳細については、Cisco IMC リリースのファーブウェアバージョン<br/>のリストと内部依存性を参照してください。</li> </ul> |                                    |                                                                                                    |  |
| 3   |                                                                                                    | [Persistent Memory (永続メモ<br>リ)] タブ | <ul> <li>サーバーで使用可能なすべての外部パーシステントメモリを一覧表示します。このサーバーで使用可能なすべて、またですで使用可能なすべて、またはなウングレードすることを選択できます。</li> <li>(注)シスコは、ファームウェアをアップグレードまたはダウングレードする前にバックアップグレードする前にバックアシンをお勧します。シスコは、ファームウェンをお勧します。シスコは、ファームウェアがししードまたはダウングレードまたはダウングレードによるデータ損失について責任を負いません。</li> </ul> |  |
| 4   |                                                                                                    | Server Info                        | サーバーの名前を提供しま<br>す。アイコンにカーソルを合<br>わせると、サーバーに関する<br>次の情報が表示されます。<br>・ホスト名<br>・システムタイプ<br>・モデル<br>・シリアル番号<br>・メーカー<br>・UUID                                                                                                    |  |

|   | GUI 要素                               | 説明                                                                                                    |
|---|--------------------------------------|----------------------------------------------------------------------------------------------------|
| 5 | [最新の更新の確認(Verify<br>Last Update)] タブ | 最後の HUU ブート後のコン<br>ポーネントのファームウェア<br>の更新ステータスに関する情<br>報を提供します。ファーム<br>ウェアの更新ステータスを確<br>認するには、同じHUUイメー<br>ジで再起動します。                                                           |
| 6 | [最終更新の確認] 情報アイコ<br>ン                 | カーソルを合わせると、ヘル<br>プテキストが表示されます。                                                                                                    |
| 7 | <b>テーブル設定</b> オプション                  | ドロップリストを使用して、<br>1ページあたりのテーブルにリ<br>ストされるコンポーネントの<br>数を設定できます。進むボタ<br>ンと戻るボタンを使用して、<br>テーブルをナビゲートするこ<br>ともできます。                                                              |
| 8 | [HUU ヘルプ] アイコン                       | <ul> <li>次のオプションが表示されます。</li> <li>サイトツアー—主な機能を示し、GUIの理解に役立つアプリケーションのガイドツアーを提供します。</li> <li>ヘルプ:HUUのオンラインヘルプページを表示します。</li> <li>HUUについて:HUUの簡単な説明とHUUバージョンを表示します。</li> </ul> |

|                         | 況明                                                                                                    |
|-------------------------|----------------------------------------------------------------------------------------------------|
| 9 [サーバーの電源再投入] アイ<br>コン | これを使用して、サーバーを<br>リサイクルできます。KVMコ<br>ンソールの電源再投入オプ<br>ションを使用して、サーバー<br>をリサイクルすることもでき<br>ます。<br>(注) ファームウェアをア<br>クティブにするため<br>に、サーバーが複数<br>回再起動する場合が<br>あります。電源の再<br>投入を中断しないで<br>ください。電源の再<br>投入が完了すると、<br>ブートメニューが表<br>示されます。 |

|    | GUI 要素                           | 説明 |
|----|----------------------------------|----|
| 10 | [テーブル設定(Table<br>Settings)] アイコン |    |

| GUI 要素 | 説明                                               |
|--------|--------------------------------------------------|
|        | このオプションを使用して、<br>テーブル ビューを編集しま<br>す。             |
|        | [コンポーネント] タブでは、<br>次のオプションを使用できま<br>す。           |
|        | •名前                                              |
|        | •[製品 ID(Product ID)]                             |
|        | ・ベンダー                                            |
|        | ・スロット                                            |
|        | •稼動中のバージョン                                       |
|        | • パッケージバージョン                                     |
|        | • ステータス                                          |
|        | <b>[ストレージ デバイス]</b> タブで<br>は、次のオプションを使用で<br>きます。 |
|        | •名前                                              |
|        | •[製品 ID(Product ID)]                             |
|        | ・ベンダー                                            |
|        | ・格納ラック                                           |
|        | ・ドライブ タイプ                                        |
|        | ・モデル番号                                           |
|        | ・シリアル番号                                          |
|        | •コントローラ名                                         |
|        | • コントローラの設定                                      |
|        | ・スロット                                            |
|        | •稼動中のバージョン                                       |
|        | <ul> <li>パッケージバージョン</li> </ul>                   |
|        | ・ステータス                                           |
|        | [パーシステント メモリ                                     |

|    | GUI要素                                             | 説明                                                                                                    |  |
|----|---------------------------------------------------|----------------------------------------------------------------------------------------------------|--|
|    |                                                   | <ul> <li>(Persistent Memory)]タブでは、次のオプションを使用できます。</li> <li>(注) [パーシステントメモリ]タブは、少数のサーバーにのみ適用されます。</li> </ul>                                                                                                    |  |
|    |                                                   | <ul> <li>名前</li> <li>[製品 ID (Product ID)]</li> <li>ベンダー</li> <li>格納ラック</li> <li>ドライブタイプ</li> <li>ドライブタイプ</li> <li>モデル番号</li> <li>シリアル番号</li> <li>シリアル番号</li> <li>コントローラ名</li> <li>コントローラの設定</li> <li>スロット</li> <li>稼動中のバージョン</li> <li>パッケージバージョン</li> <li>ステータス</li> </ul> |  |
| 11 | <b>コンポーネント ファームウェ<br/>アアップグレードステータス</b><br>情報アイコン | 更新ステータスに関するすべ<br>ての情報を提供します。                                                                                                    |  |

|    | GUI 要素                                          | 説明                                                                                                    |
|----|-------------------------------------------------|----------------------------------------------------------------------------------------------------|
| 12 | <b>コンポーネント ファームウェ<br/>アアップグレードステータス</b><br>アイコン | コンポーネントの現在の<br>ファームウェア更新ステータ<br>スを提供します。次のいずれ<br>かになります。                                                                                                    |
|    |                                                 | <ul> <li>・緑-ファームウェアの更新</li> <li>に成功しました。</li> </ul>                                                                                                    |
|    |                                                 | <ul> <li>・赤-ファームウェアの更新</li> <li>に失敗しました。</li> </ul>                                                                                                    |
|    |                                                 | <ul> <li>・黄色-ファームウェアの更<br/>新がスキップされまし<br/>た。</li> </ul>                                                                                                    |
| 13 | <b>詳細モード</b> 切り替えボタン                            | 次のオプションを使用できま<br>す。                                                                                                    |
|    |                                                 | <ul> <li>[その他のアクション]ド<br/>ロップダウンリストを使<br/>用して、個々のコンポー<br/>ネントまたはドライブを<br/>更新またはアクティブ化<br/>します。コンポーネント<br/>を選択しない場合、この<br/>アクションはすべてのコ<br/>ンポーネントをまとめて<br/>更新します。</li> <li>[その他のアクション]ド<br/>ロップダウンリストから<br/>工場出荷時設定へのリ<br/>セットを実行します。</li> </ul> |

|    | GUI 要素                | 説明                                                                                                    |
|----|-----------------------|----------------------------------------------------------------------------------------------------|
| 14 | [更新してアクティベート] ボ<br>タン | <ul> <li>詳細モードがオフの場合:</li> <li>・すべてのコンポーネント/<br/>ドライブを1回クリック<br/>するだけで更新およびア<br/>クティブ化できます。</li> <li>詳細モードがオンの場合:</li> <li>・シングルクリックですべ<br/>てのコンポーネント/ドラ<br/>イブを更新してアクティ<br/>ブにすることができま<br/>す。</li> <li>・または、選択したコン<br/>ポーネント/ドライブを1<br/>回クリックするだけで更<br/>新およびアクティブ化で<br/>きます。</li> </ul> |

|    | GUI 要素                                       | 説明                                                                                                    |
|----|----------------------------------------------|----------------------------------------------------------------------------------------------------|
| 15 | [その他のアクション (More<br>Actions)]ドロップダウン リ<br>スト | <ul> <li>(注) [その他のアクション] ドロップダウン</li> <li>リストは、詳細モードがオンの場合にのみ使用できます。</li> </ul>                              |
|    |                                              | 次のドロップダウン オプショ<br>ンが選択できます。                                                                                  |
|    |                                              | <ul> <li>コンポーネント/ドライブ<br/>が選択されていない場<br/>合、すべてのコンポーネ<br/>ント/ドライブを更新また<br/>はアクティブ化できま<br/>す。</li> </ul>       |
|    |                                              | <ul> <li>・1 つ以上のコンポーネン<br/>ト/ドライブが選択されて<br/>いる場合、選択したコン<br/>ポーネント/ドライブを更<br/>新またはアクティブ化で<br/>きます。</li> </ul> |
|    |                                              | <ul> <li>工場出荷時の状態にリ<br/>セットする。</li> </ul>                                                                    |
|    |                                              | • Cisco UCC S3260 M5 サー<br>バーでセキュア ブートを<br>有効にすることができま<br>す。                                                 |
| 16 | 進捗バー                                         | ファームウェアの更新または<br>アクティベーションのステー<br>タスをパーセントで表示しま<br>す。                                                        |
| 17 | コンポーネントまたはドライ<br>ブのリスト                       | [コンポーネント]タブの下に、<br>サーバーで使用可能なコン<br>ポーネントのリストが表示さ<br>れます。                                                     |
|    |                                              | [ストレージドライブ (Storage<br>Drives)]タブの下に、サー<br>バーで使用可能なドライブの<br>リストが表示されます。                                      |

|    | GUI 要素                                  |                                                                                                    |  |
|----|-----------------------------------------|----------------------------------------------------------------------------------------------------|--|
| 18 | [コンポーネント<br>(Component)]チェックボッ<br>クス    | <ul> <li>(注) チェックボックス<br/>は、詳細モードがオ<br/>ンの場合にのみ使用<br/>できます。</li> <li>個々のコンポーネント/ドライ</li> </ul>                                  |  |
|    |                                         | ブを選択できます。                                                                                                    |  |
| 19 | <b>ファームウェア情報</b> アイコン                   | ファームウェア情報は次のよ<br>うに色分けされています。<br>・緑 - コンポーネント/ドラ<br>イブのファームウェアは<br>最新です。<br>・黄色 - コンポーネント/ド<br>ライブの更新された<br>ファームウェアが利用可<br>能です。 |  |
| 20 | <b>[すべてを選択(Select All)]</b><br>チェックボックス | <ul> <li>(注) チェックボックス<br/>は、詳細モードがオ<br/>ンの場合にのみ使用<br/>できます。</li> <li>ページにリストされているす<br/>べてのコンポーネント/ドライ<br/>ブを選択できます。</li> </ul>  |  |
| 21 | [Name] カラム                              | コンポーネントの名前を表示<br>します。                                                                                                    |  |
| 22 | [スロット (Slot)]カラム                        | コンポーネントのサーバー上<br>のスロットを表示します。                                                                                                   |  |
| 23 | [Running Version] カラム                   | 現在のファームウェア バー<br>ジョン。                                                                                                    |  |
| 24 | [Package Version] カラム                   | アップグレード可能な更新<br>バージョン。                                                                                                    |  |
| 25 | [Status] カラム                            | ファームウェアの更新状態を<br>表示します。                                                                                                    |  |

|    |           | GUI 要素             | 説明           |                                                     |
|----|-----------|--------------------|--------------|-----------------------------------------------------|
| 26 | (画像に示されない | <b>筐体</b> コラム      | (注)          | この列は、 <b>[ストレー<br/>ジ デバイス]</b> タブで<br>のみ使用できます。     |
|    |           |                    | ストレー<br>表示しま | ・ジ装置の筐体番号を<br>す。                                    |
| 27 | (画像に示されない | <b>バンク ラベル</b> コラム | (注)          | この列は、 <b>[パーシス<br/>テントメモリ]</b> タブ<br>でのみ使用できま<br>す。 |
|    |           |                    | 永続メモ<br>チャネル | リのノードと DIMM<br>を表示します。                              |

翻訳について

このドキュメントは、米国シスコ発行ドキュメントの参考和訳です。リンク情報につきましては 、日本語版掲載時点で、英語版にアップデートがあり、リンク先のページが移動/変更されている 場合がありますことをご了承ください。あくまでも参考和訳となりますので、正式な内容につい ては米国サイトのドキュメントを参照ください。